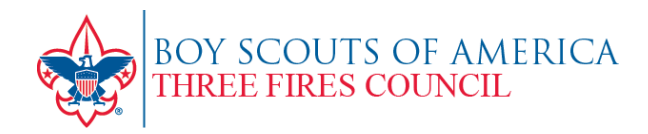

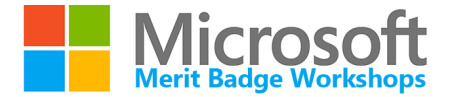

Thank you for participating in the Microsoft Merit Badge Workshops. Our new system will allow you to print the completed and signed blue card right from your computer, just by following the simple steps below. Please give the counselors from the Microsoft Stores a few days to get the requirements into the system.

Please follow these instructions to access your blue card following the merit badge session. You will need the information in your confirmation email to access this area.

- 1. Visit the Three Fires Council website (www.threefirescouncil.org).
- 2. On the home page, scroll down and click on "Parent Portal",
- 3. On the Parent Portal page, scroll down to "Lookup Registration".
- 4. login to your registration using your email address and registration number.
- 5. Click
- 6. Sele

| lick the "Reporting" button near the top right.                                                  | schedules<br>registratio | and add additional Scouts to an existing<br>n |        |
|--------------------------------------------------------------------------------------------------|--------------------------|-----------------------------------------------|--------|
| elect a report to generate a downloadable and printable PDF form.                                |                          |                                               |        |
|                                                                                                  |                          | 🋄 Reporting                                   | 🕜 Help |
| Blue Cards - Merit Badge College One-page Blue Card commonly used at Merit Badge College events. |                          | t                                             |        |
|                                                                                                  |                          |                                               |        |

7. You will get a printable page. If the Scout completed the badge, it will be signed as such with a completed date, and requirements. Note: this record will be kept for 7 years.

If you have any questions pertaining to the printing of this page, please contact Three Fires Council at 630.584.9250.

| UNITAROORD                                                     | The applicant has percently appeared before my and deversibility<br>to my addication that he has not all the replacements for the |  |
|----------------------------------------------------------------|----------------------------------------------------------------------------------------------------|--|
| MUNDOWAN, CONTY                                                | Antonation Marit Bedge                                                                                                    |  |
|                                                                | Counsellor Name:                                                                                                    |  |
| In a 12 feet front 11 Yorks front 11 Verterer                  | Churchel Parties California California                                                                                            |  |
| of Troop 30                                                    | Telephone Manifest                                                                                                    |  |
| Charlotee Chelluit                                             | 1                                                                                                    |  |
| Three Fires Council                                            | 1                                                                                                    |  |
| and is qualified to begin working for mark beings noted before | Reduct discussion                                                                                                    |  |
|                                                                | Charled and second                                                                                                    |  |
|                                                                |                                                                                                    |  |
|                                                                |                                                                                                    |  |
|                                                                |                                                                                                    |  |
|                                                                | Central and leave presented                                                                                                    |  |
|                                                                |                                                                                                    |  |
| APPLICANTS ABCORD                                              |                                                                                                    |  |
| MUNDOWAN, CONTY                                                | An and a state we have a state with a state                                                                                       |  |
|                                                                |                                                                                                    |  |
| and provide the subject of provide the                         | 44 44                                                                                                    |  |
| Animation Maril Sadge                                          |                                                                                                    |  |
| Completing on by                                               |                                                                                                    |  |
|                                                                |                                                                                                    |  |
| State diamain                                                  |                                                                                                    |  |
|                                                                |                                                                                                    |  |
| Spalm d'ul unter                                               |                                                                                                    |  |
|                                                                |                                                                                                    |  |
| Burnert: Protography Ball Serge                                |                                                                                                    |  |
|                                                                |                                                                                                    |  |
|                                                                |                                                                                                    |  |
| COUNSILORS ARCORD                                              | Information for Applicant                                                                                                    |  |
| MUNDOWAR, CORRY                                                | A mentioning application can be approved only by a<br>registered mentioning counterty.                                            |  |
| Allow Liber Liber                                              | You must have a buildy with you (famul buildy system) as                                                                          |  |
|                                                                | Turn in your approved application to your unit backet. You                                                                        |  |
| Chenoles Trop 30                                               | will be availed the ment hadge emission and certificate at a                                                                      |  |
| Animation Maril Salge                                          |                                                                                                    |  |
| Private and                                                    | Information for Counterfor                                                                                                    |  |
|                                                                | Med beige applications must be standed in advance by the<br>application and party and a                                           |  |
| Tenate                                                         | The soul must have the buildy it alternative at all                                                                               |  |
|                                                                | You need to be a set of the set of the set of the                                                                                 |  |
|                                                                | your knowledge or superience that will make the counseling                                                                        |  |
|                                                                | income information and anti-state                                                                                                 |  |
| Warnandi - Photography Met Badge                               | more interesting and relation.                                                                                                    |  |
| Microsoft - Physiography Maril Redge                           | non iterating and valuable.                                                                                                    |  |
| Warner Freisgupty Set Reige                                    | nov identity and volution                                                                                                    |  |
| Warrand - Prologing by Mail Balge                              | num identify and relation                                                                                                    |  |
| Microsoft - Produging's Kind Tanga                             | nor bisedig at relate.                                                                                                    |  |

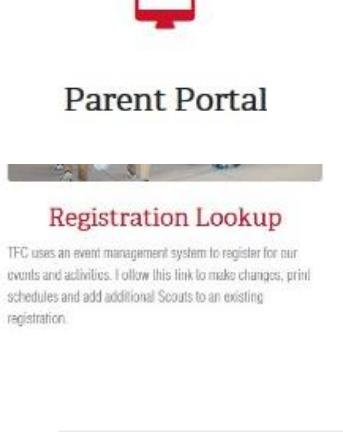